## Changing the institution (technical manager with access to children)

- 1. Go to the OCM home page.
- 2. Select the institution (parent or child) using the drop-down list (red arrow 1)
- 3. Click on « Switch institutions » (red arrow 2)

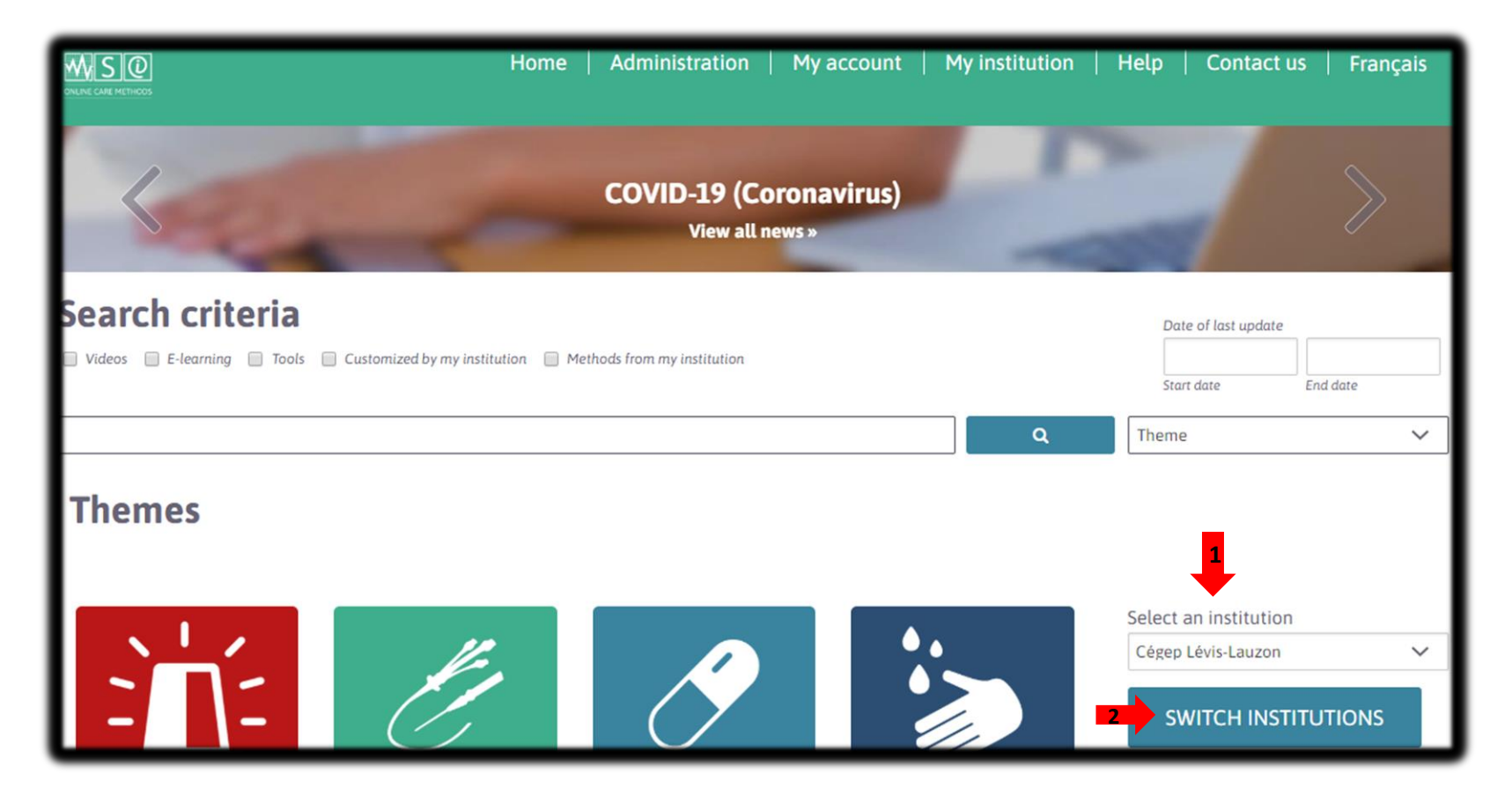